## 電子証明書方式にてログイン画面に遷移できない現象について

以下の事象が発生した場合の対処方法をご案内いたします。

【対象ブラウザ】

- Microsoft Edge
- 1. 発生事象

電子証明書の選択後、「Windowsセキュリティ」画面がブラウザの裏側に隠 れてしまうことから「Windowsセキュリティ」画面が表示されたことに気付 かず一定時間経過したのち、エラー画面に遷移します。

① 電子証明書を選択します。

| 認証用の証明書の選択<br>サイト www14.ib.shinkin-ib.jp:443 では資格情報が必要です      | 電子証明書を選択します。                   |
|---------------------------------------------------------------|--------------------------------|
| 1394<br>Shinkin Internet Banking Intermediate CA<br>2022/6/16 |                                |
| I394   Shinkin Internet Banking Intermediate CA   2021/9/9    |                                |
|                                                               | 電子証明書を選択後、「OK」ボタン<br>をクリックします。 |
| 証明書情報                                                         | キャンセル                          |

② 「Windows セキュリティ」画面がブラウザの裏側に隠れて表示されます。

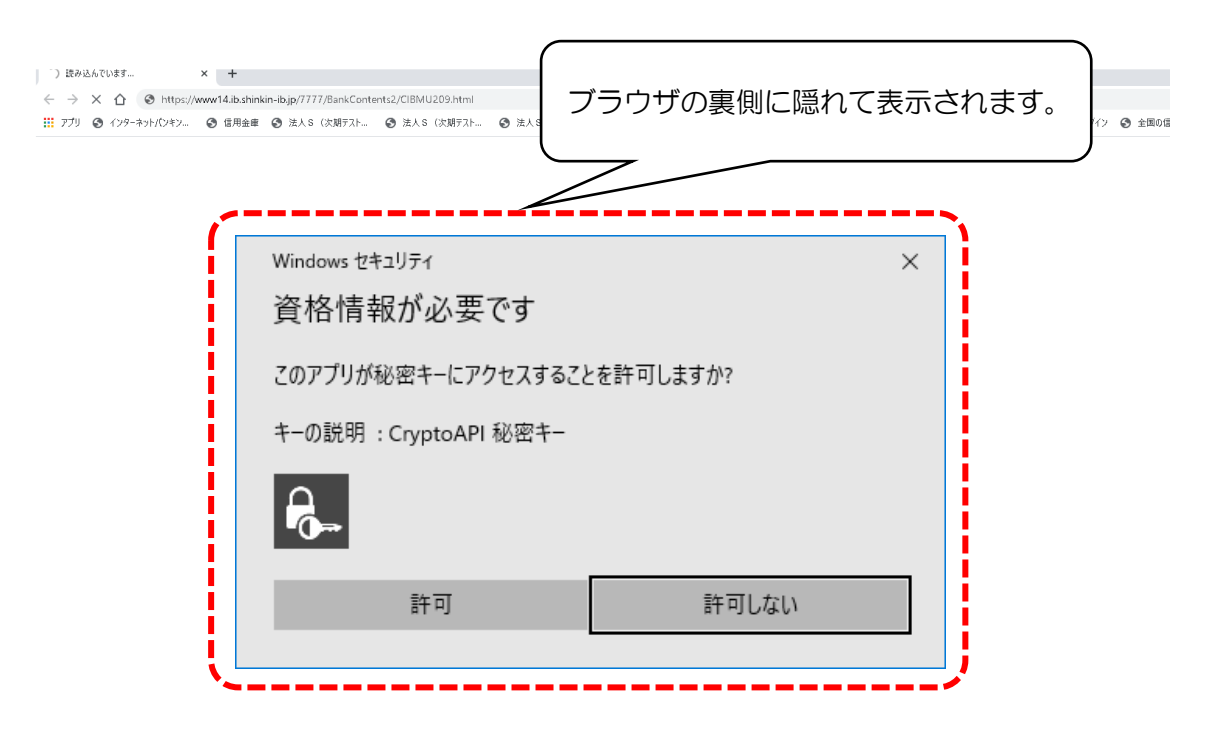

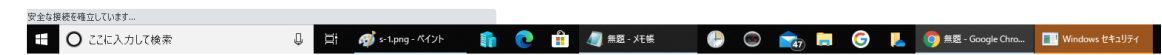

③ 「Windows セキュリティ」画面がブラウザの裏側に表示されていることに気付かず、 一定時間経過するとエラー画面に遷移します。

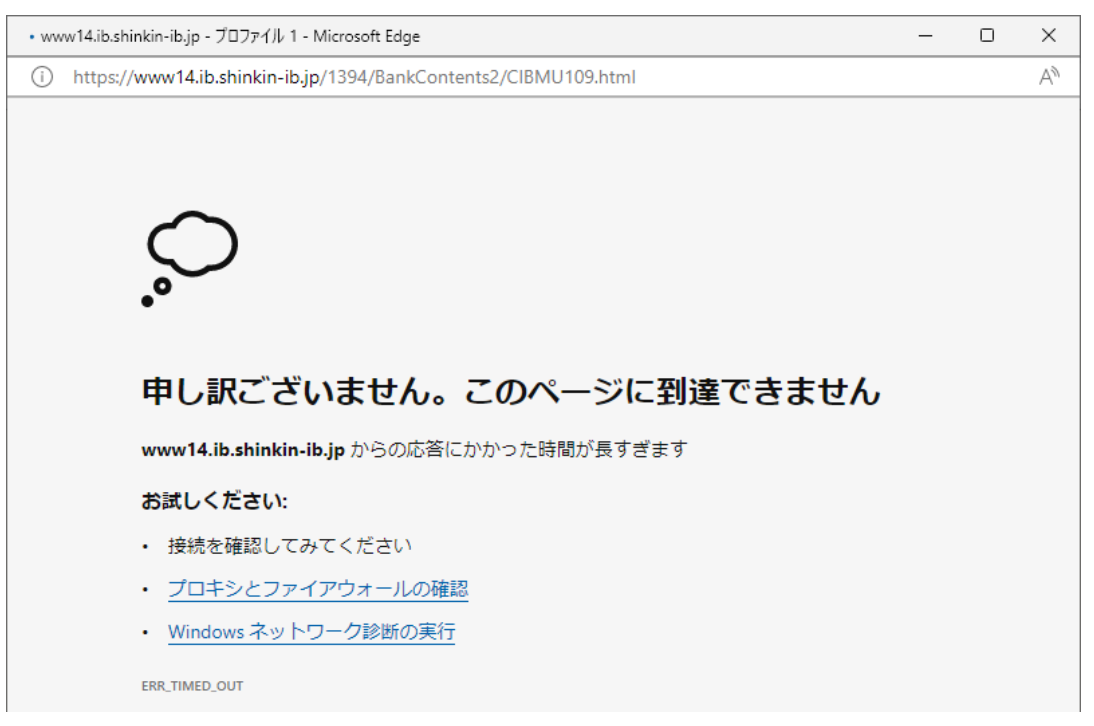

## 2. 対処方法

「1.発生事象」①の操作後、タスクバーから「Windows セキュリティ」画面を選択します。

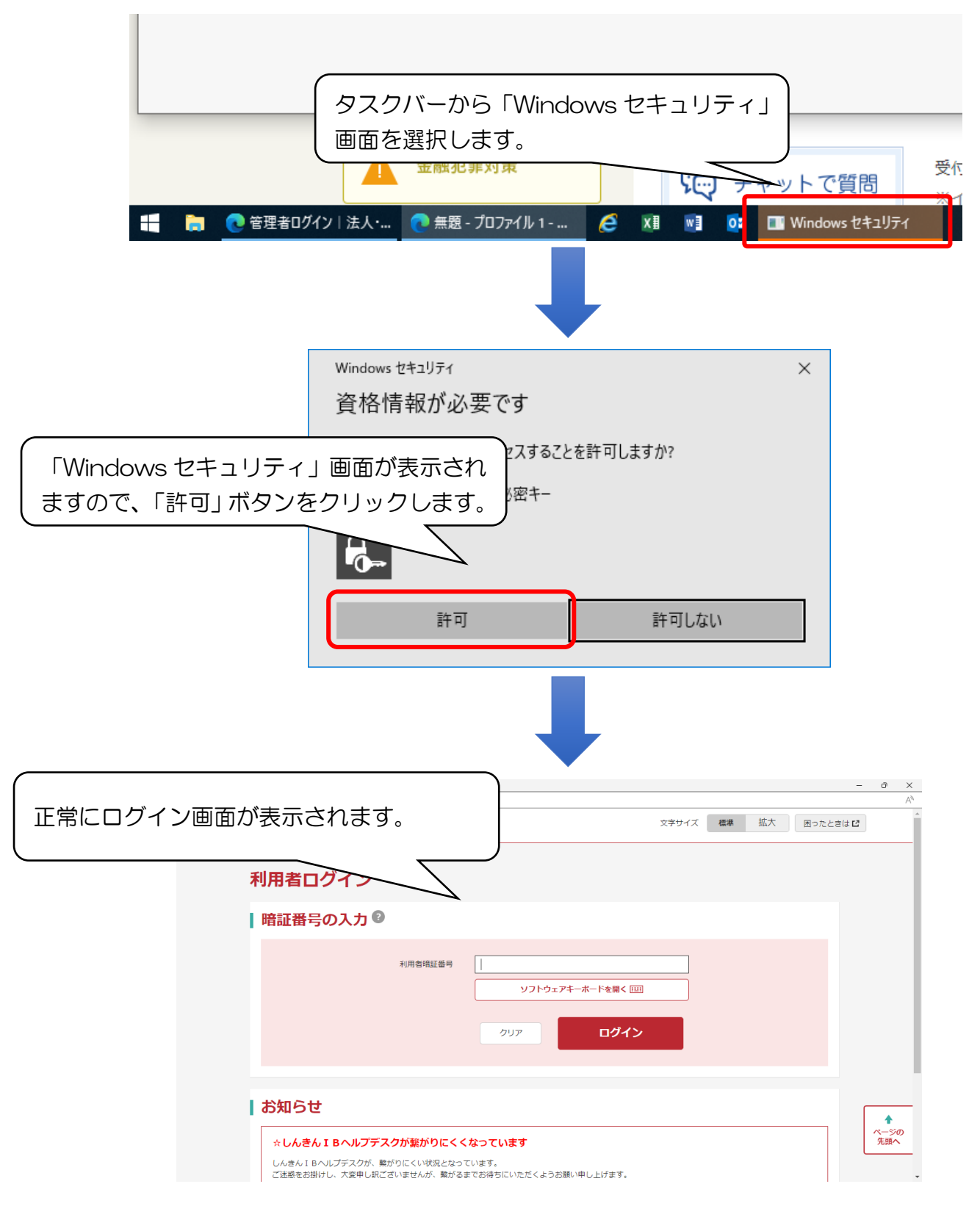